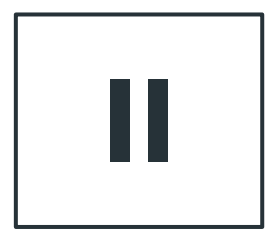

- 1

# Giới thiệu ứng dụng VNeID

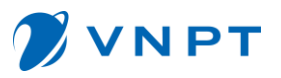

VNeID là ứng dụng do Trung tâm dữ liệu quốc gia về dân cư Bộ Công an Việt Nam phát triển dựa trên nền tảng ứng dụng dữ liệu về dân cư, định danh và xác thực điện tử.

Ứng dụng định danh điện tử - VNeID có giá trị sử dụng thay thế các giấy tờ tùy thân truyền thống, định danh công dân trên môi trường kỹ thuật số, cung cấp các tiện ích phát triển công dân số, chính phủ số và xã hội số.

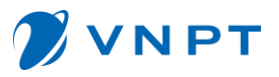

## I. Giới thiệu ứng dụng VNeID

Điều kiện để đăng ký tài khoản định danh điện tử:

Công dân từ đủ 14 tuổi trở lên có quyền đăng ký tài khoản định danh điện tử thông qua ứng dụng định danh điện tử; người chưa đủ 14 tuổi thì được đăng ký thông qua tài khoản định danh điện tử của cha, mẹ hoặc người giám hộ, người được giám hộ khác thì đăng ký theo tài khoản định danh của người giám hộ.

## I. Giới thiệu ứng dụng VNeID

Tài khoản định danh điện tử có mấy loại?

Theo Nghị định 34 tài khoản định danh điện tử có 02 mức độ:

Mức độ 1: là tài khoản được tạo lập trong trường hợp thông tin của công dân kê khai đã được so sánh, đối chiếu tự động trùng khớp với thông tin trong CSDL quốc gia về dân cư.

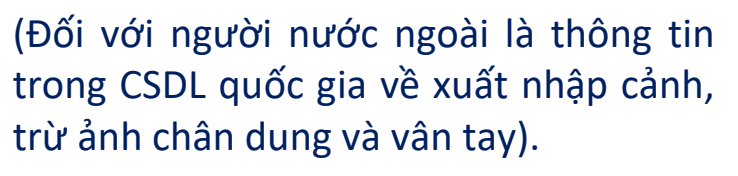

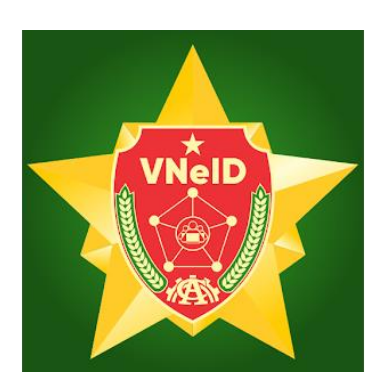

Mức đô 2: là tài khoản được tạo lập trong trường hợp thông tin của cá nhân kê khai đã được xác minh bằng ảnh chân dung hoặc vân tay trùng khớp với thông tin trong CSDL quốc gia về dân cư, CSDL căn cước công dân hoặc CSDL quốc gia về xuất nhập cảnh.

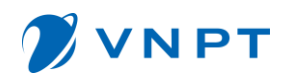

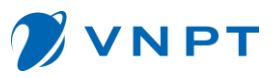

## I. Giới thiệu ứng dụng VNeID

Lợi ích khi sử dụng ứng dụng VNeID

- Tài khoản Mức độ 1: công dân có thể sử dụng **khai báo y tế, thông tin tiêm chủng, giải quyết các dịch vụ công trực tuyến**, thực hiện các giao dịch tài chính như thanh toán hóa đơn điện, nước, cập nhật tin tức, thông báo mới nhất từ Bộ Công an.

- Tài khoản mức độ 2: công dân có thể sử dụng các chức năng như **tích hợp hiển thị các loại giấy tờ** (như giấy phép lái xe, bảo hiểm y tế,...),**các dịch vụ an sinh xã hội** (tiền trợ cấp qua ngân hàng, nhận lương hưu...), giao dịch tài chính, chuyển tiền...

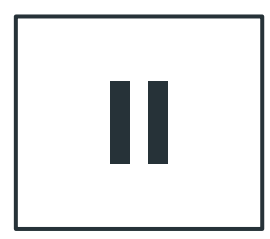

# Hướng dẫn cài đặt, đăng ký tài khoản ứng dụng VNeID.

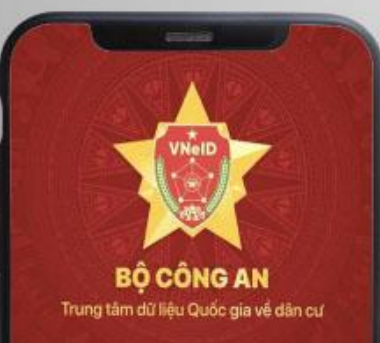

Ung dụng định danh điện từ có giá trị sử dụng thay thế các giảy tổ truyền thông, định danh công dân trên môi trưởng kỹ thuật số, cung cập các tiên ích phật triển công dân số, chính phủ số, xã hội số

Dăng nhập

Kich hoạt tài khoản định danh điện từ

Bạn chúa có tài khoản? Dân

sach quyer riêng tu

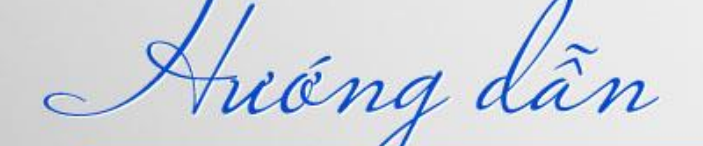

# ĐĂNG KÝ TÀI KHOẢN ĐỊNH DANH ĐIỆN TỬ

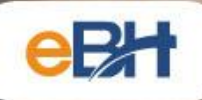

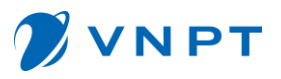

## 1. Tải và cài đặt ứng dụng

Để tải ứng dụng, bạn quét mã QR hai đường dẫn dưới đây tùy theo thiết bị di động của mình sử dụng hệ điều hành là Android hay iOS.

+ Đối với hệ điều hành IOS,
Cài đặt ứng dụng từ App
Store

- Bước 1: NSD mở App store trên thiết bị di động
- Bước 2: Tại mục Tìm kiếm
   NSD gõ "VNeID"

Bước 3: NSD nhấn "Nhận"
 để tải ứng dụng VNeID về
 thiết bị di động.

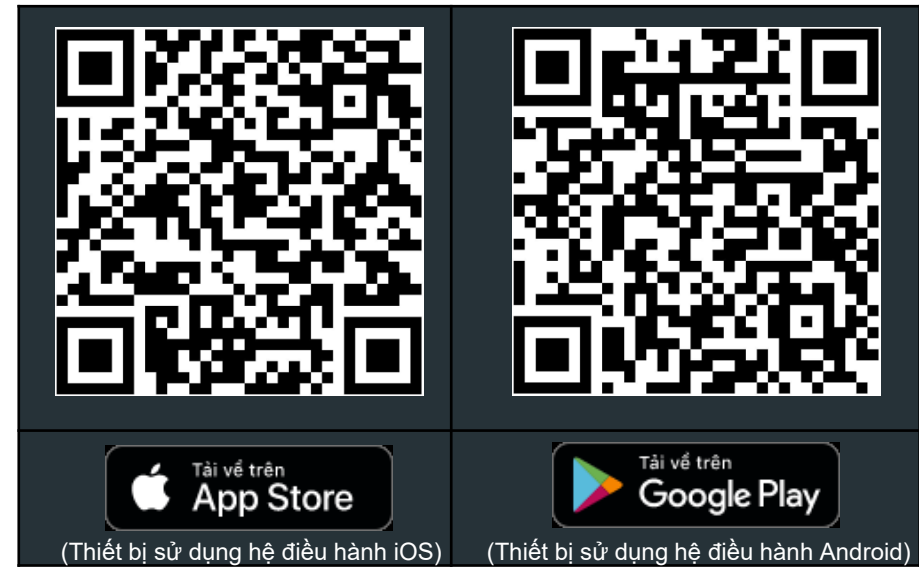

+ Đối với hệ điều hành
 Android, Cài đặt ứng dụng
 từ CH Play

 Bước 1: NSD truy cập ứng dụng CH Play, Tại thanh công cụ tìm kiếm, Tìm từ khoá "VNeID".

Bước 2: Sau khi App cần tải hiển thị, Chọn " Cài đặt" để tải App "Ứng dụng định danh điện tử -VNeID" về máy.

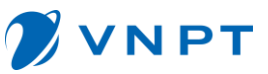

#### 2. Đăng ký tài khoản VNeID

#### Mở ứng dụng -> bấm Đăng ký -> nhập số điện thoại (chính chủ) và số CCCD > Chọn gửi yêu cầu > Tiến hành quét QR.

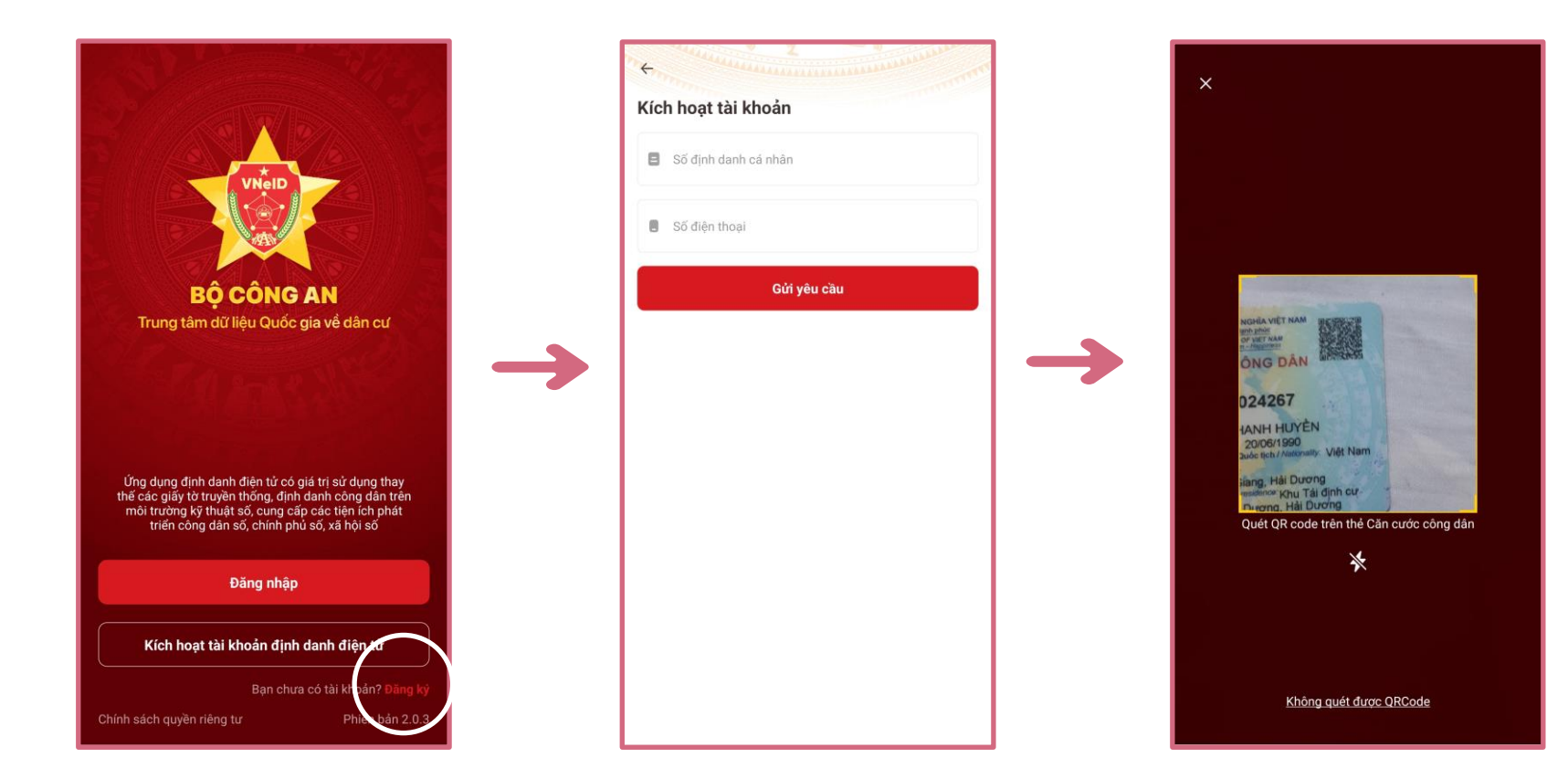

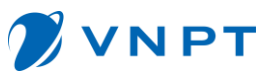

0

0

#### 2. Đăng ký tài khoản VNeID

Quét mã QR trên CCCD để hệ thống tự động lấy thông tin, bấm đồng ý với điều khoản sử dụng và chuyển sang bước thiết lập mật khẩu.

| 67                                                       |        |      |
|----------------------------------------------------------|--------|------|
|                                                          |        |      |
| Số điện thoại                                            |        |      |
| 0911789898                                               |        |      |
| lọ và tên khai sinh *                                    |        |      |
| NGUYÊN THỊ T                                             |        | 8    |
| Giới tính <sup>*</sup>                                   |        |      |
| Nữ                                                       | 0      | ~    |
| Ngày-Tháng-Năm sinh *                                    |        |      |
| 20-06-1990                                               |        | ~    |
| Nơi thường trú                                           |        |      |
| Phường Ngọc Châu, Thành phố Hải Dương,<br>Tỉnh Hải Dương | 0      | ~    |
| Số nhà, phố, tổ dân phố/thôn/đội *                       |        |      |
| Sa Tái định cư                                           |        | 0    |
| 🗸 Tôi đồn 3 ý với Điều khoản sử dụng ứng dụng            | và dịc | h vụ |

| Thiết lập mật khẩu                                                                                                    | ←<br>Thiết lập mật khẩu                                                                                                    |
|----------------------------------------------------------------------------------------------------|----------------------------------------------------------------------------------------------------|
| Mật khẩu *                                                                                                    | Mật khấu *                                                                                                    |
| Nhập lại mật khẩu *                                                                                                    | Nhập lại mật khẩu *                                                                                                    |
| <ul> <li>✓ Mật khấu phải từ 8 đến 20 ký tự</li> <li>✓ Bao gồm số, chữ viết hoa, chữ viết thường</li> <li>✓ Bao gồm ít nhất một ký tự đặc biệt !@#\$^*()_</li> </ul> | <ul> <li>Mật khẩu phải từ 8 đến 20 ký tự</li> <li>Thông bảo</li> <li>Thiết lập mật khẩu thành công. Bạn có thể dẫng nhập bằng mật khẩu vừa thiết lập</li> <li>Đóng</li> </ul> |
| Xác nhận                                                                                                    | Xác nhận                                                                                                    |

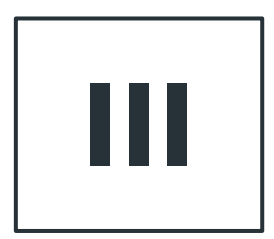

## Hướng dẫn đăng ký tài khoản định danh điện tử mức 1.

### 1. Đăng ký tài khoản định danh điện tử mức 1

Sau khi đăng nhập thành công vào app VNeID, chọn mục đăng ký tài khoản định danh điện tử. Sử dụng tính năng NFC hoặc quét mã QR CCCD để lấy thông tin đăng ký.

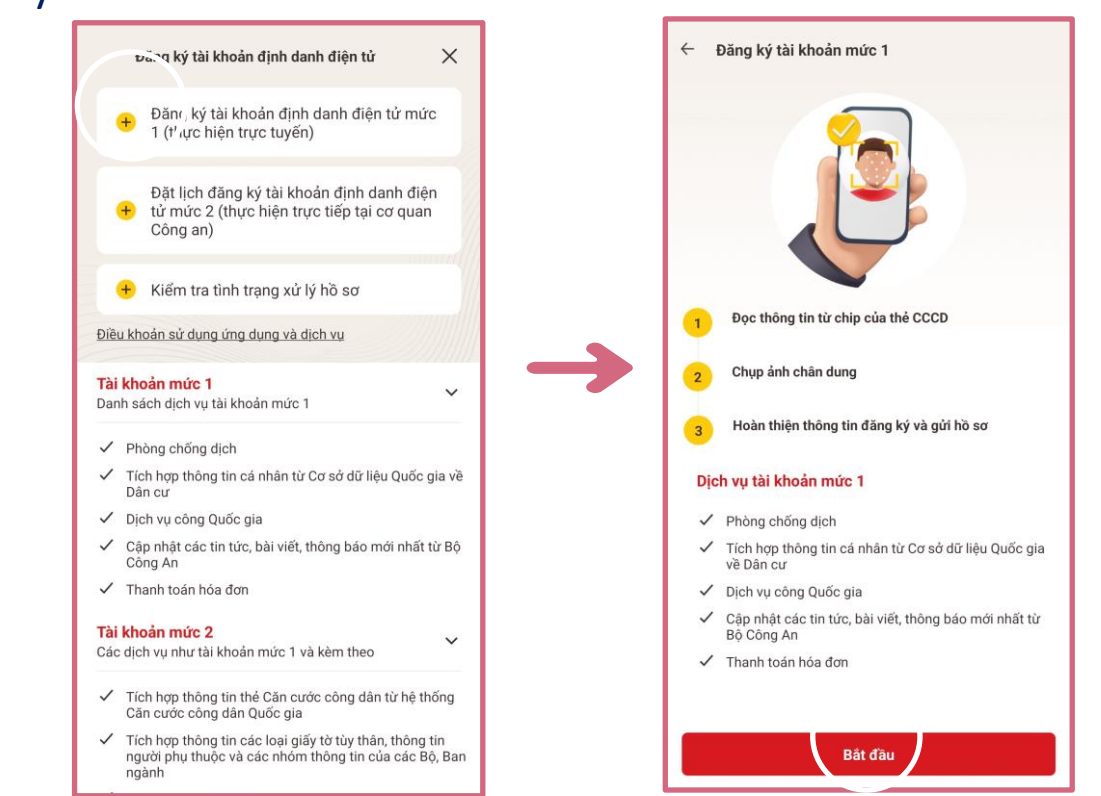

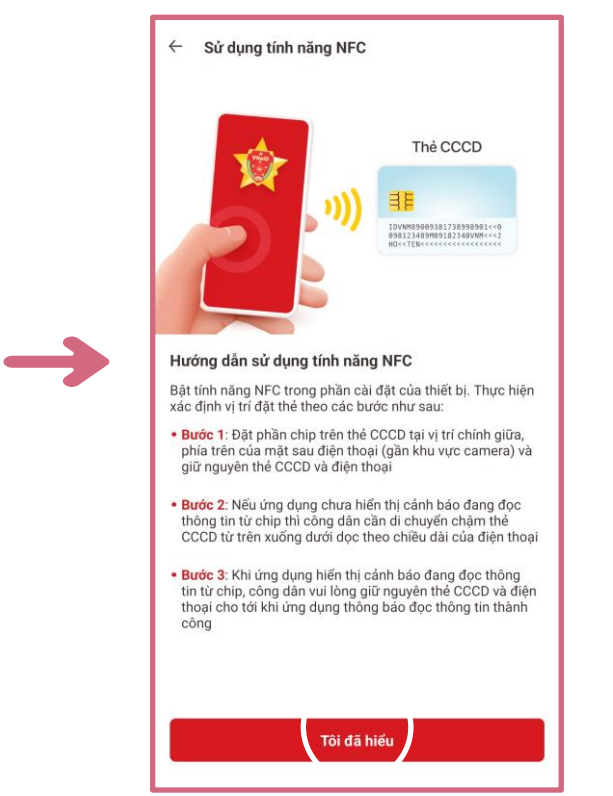

ΝΡΤ

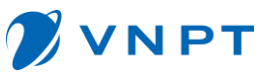

### 1. Đăng ký tài khoản định danh điện tử mức 1

Bật tính năng NFC của điện thoại, từ từ đưa thẻ CCCD gắn chip lại gần điện thoại, sau đó giữ nguyên vị trí của thiết bị và thẻ CCCD.

| < NFC và thanh toán không tiếp xúc                                                                                                    | ×                                          | ×                                                                   |
|----------------------------------------------------------------------------------------------------|--------------------------------------------|---------------------------------------------------------------------|
| Bật 🔹                                                                                                    |                                            |                                                                     |
|                                                                                                    | <br>Đưa thẻ CCCD gắn chip lại gần thiết bị | <br>Đang đọc thông tin.<br>Vui lòng giữ nguyên thiết bị và thẻ CCCD |
| Để thực hiện thanh toán di động và đọc hoặc ghi tag<br>NFC, hãy đặt phần điện thoại của bạn được hiến thị<br>trong vòng tròn màu xanh dương vào gần đầu đọc<br>NFC. |                                            | O                                                                   |
| Thanh toán không tiếp xúc                                                                                                    |                                            |                                                                     |

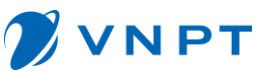

### 1. Đăng ký tài khoản định danh điện tử mức 1

Đọc thông tin thành công, hệ thống tiến hành chụp ảnh chân dung. Khi chụp ảnh, làm theo hướng dẫn của ứng dụng.

| ← Đăng ký tài khoản mức 1 |     | ← Đăng ký tài khoản m                                   | uức 1                                                                                           |    | X<br>Vui lòng                                     |                   |                  |
|---------------------------|-----|---------------------------------------------------------|-------------------------------------------------------------------------------------------------|----|---------------------------------------------------|-------------------|------------------|
| Họ và tên NGUYỀN THỊ      |     | Họ và tên                                               | NGUYÊN THỊ T                                                                                    |    |                                                   |                   |                  |
| Số định danh cả nhân 0    |     | Số định danh cá nhân                                    | ( 7                                                                                             |    |                                                   |                   | i.               |
| Giới tính <b>Nữ</b>       |     | Giới tính                                               | Nữ                                                                                              |    |                                                   |                   |                  |
| Ngày sinh 20-06-1990      |     | Ngày sinh                                               | 20-06-1990                                                                                      |    |                                                   |                   |                  |
|                           | ->  | Thô<br>Bước tiếp theo ứng của b<br>nướng dẫn tr<br>Đóng | ng bảo<br>dụng VNeID sẽ thu nhận<br>bạn. V⊿i lòng xei,: video<br>rước khi tiếp tục<br>Xem video | -> |                                                   |                   |                  |
| Dọ: thông tin thành công  |     |                                                         |                                                                                                 |    | Không nhâm mất, đeo<br>kinh hoặc đeo khẩu<br>tran | Không chụp quá mờ | Không chụp lóa s |
| Tiếp tục                  | l l | Tié                                                     | ếp tục                                                                                          | J  | uang                                              |                   |                  |

Xác nhận thông tin đăng ký, quay trở lại ứng dụng để kiểm tra tình trạng hồ sơ, sau khi nhận được thông báo phê duyệt hồ sơ qua tin nhắn hoặc trên ứng dụng. Chuyển sang bước kích hoạt tài khoản.

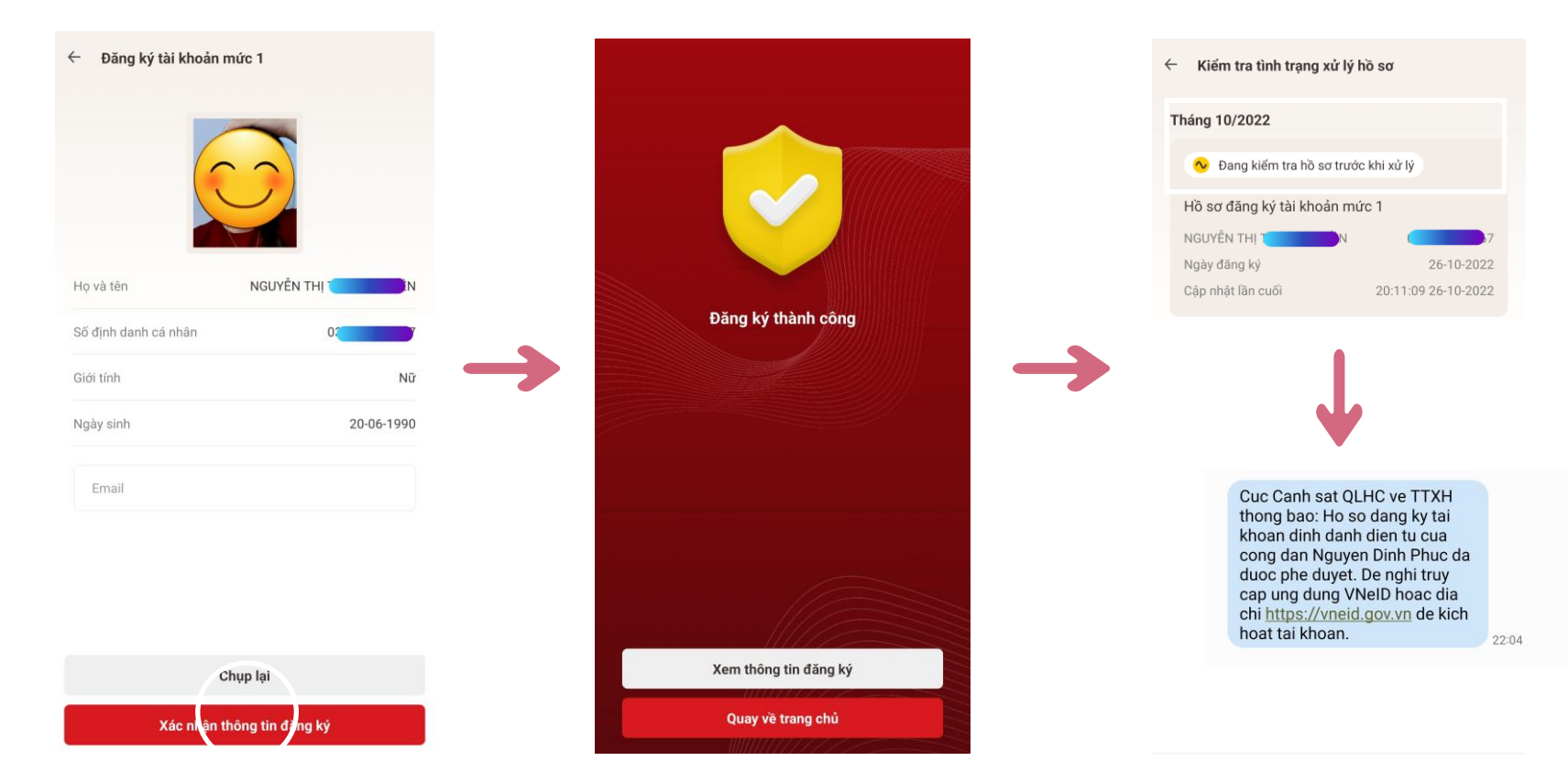

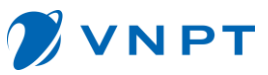

### 2. Kích hoạt tài khoản định danh điện tử.

Để kích hoạt tài khoản, ở màn hình đầu tiên nhập đầy đủ, chính xác thông tin. Sau đó bấm gửi yêu cầu. Nhận mã OTP gửi về điện thoại.

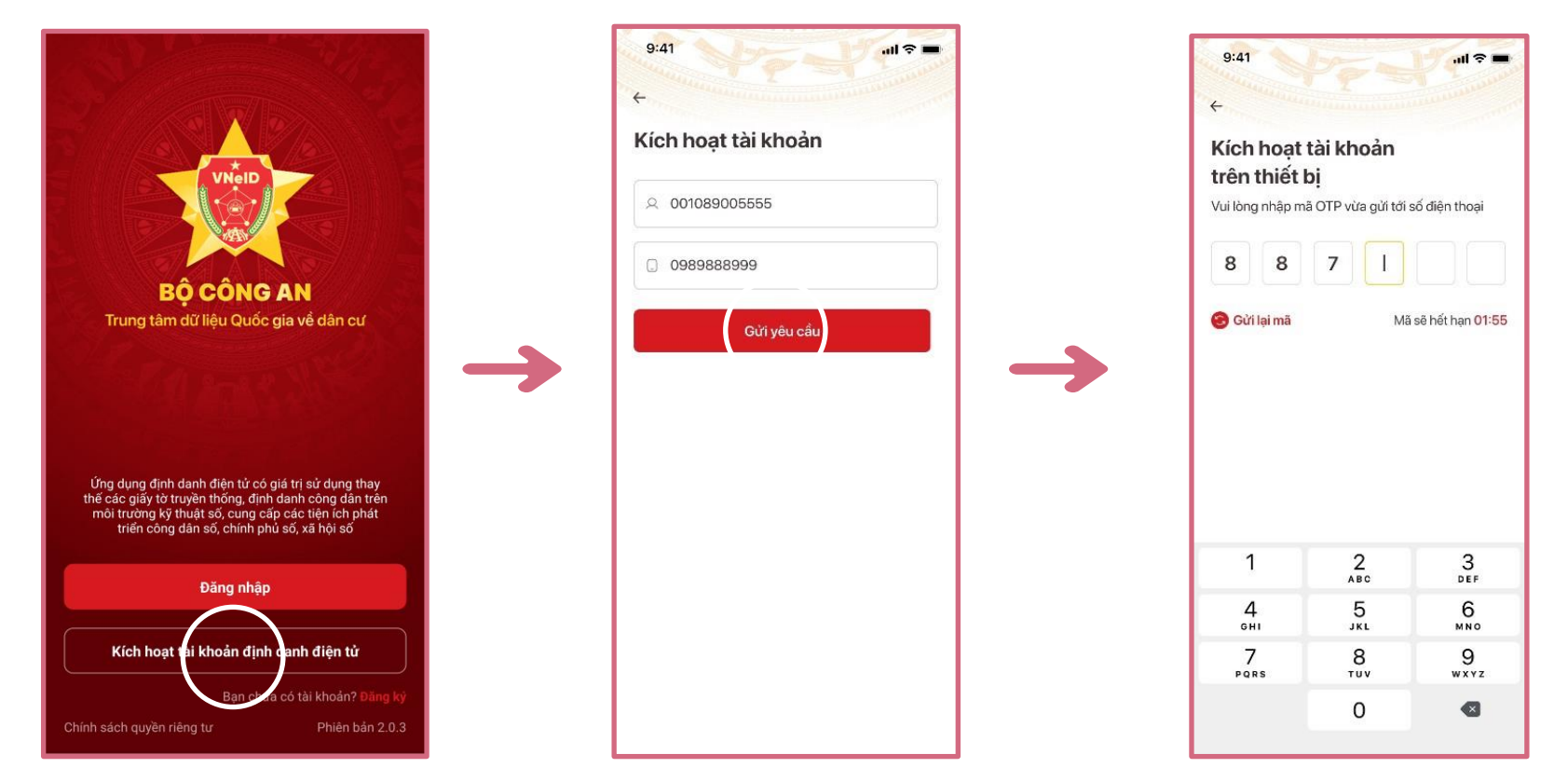

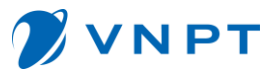

Thiết lập lại mật khẩu của tài khoản, thiết lập passcode bí mật gồm 6 chữ số khi sử dụng các dịch vụ tài chính trên app VNeID. Và cuối cùng là câu hỏi bảo mật sử dụng trong các trường hợp xác minh khác.

| 9:41                                                                                                    | - + 1 + + + + + + + + + + + + + + + + + | 9:41<br>←                                      |                                                                         | ul 🗢 🖿                     | 9:41<br><                                                                      |                       |
|----------------------------------------------------------------------------------------------------|-----------------------------------------|------------------------------------------------|-------------------------------------------------------------------------|----------------------------|--------------------------------------------------------------------------------|-----------------------|
| Thiết lập mật khẩu<br>Một khẩu*                                                                                                    |                                         | Thiết lập<br>Passcode được<br>Vui lòng tránh c | passcode<br>c dùng khi sử dụng<br>các chữ số liên quai<br>ố quá dễ đoán | dịch vụ<br>1 tới ngày sinh | Thiết lập câu hỏi bảo r<br>Hệ thống có phân biệt ký tự chữ ho<br>và chữ thường | <mark>nật</mark><br>ª |
| Nhập mật khẩu<br>Nhập lại mặt khẩu                                                                                                    | 0                                       | Nhập passcode                                  | o qua de doan                                                           |                            | Câu hỏi số 1*<br>Chọn cậu hỏi                                                  | ×                     |
| Nhập lại mật khẩu                                                                                                    | 0                                       | Nhập lại passco                                | de                                                                      |                            | Câu trả lời số 1°                                                              |                       |
| <ul> <li>Mật khẩu phải từ 8 đến 20 kỳ tự</li> <li>Bao gồm số, chữ viết hoa, chữ vi</li> <li>Bao gồm trobắt mật kỳ tự đặc bà</li> </ul> | ết thường                               |                                                |                                                                         |                            | Nhập câu trả lời<br>Câu hòi số 2                                               | Q                     |
| !@#\$^*()_                                                                                                    |                                         |                                                |                                                                         |                            | Chọn câu hỏi                                                                   |                       |
|                                                                                                    |                                         |                                                |                                                                         |                            | Câu trả lời số 2                                                               |                       |
|                                                                                                    |                                         |                                                |                                                                         |                            | Nhập câu trả lời                                                               |                       |
|                                                                                                    |                                         | 1                                              | 2<br>ABC                                                                | 3<br>Def                   |                                                                                |                       |
|                                                                                                    |                                         | 4<br>6H1                                       | 5<br>JKL                                                                | 6<br>MNO                   |                                                                                |                       |
|                                                                                                    |                                         | 7<br>Pars                                      | 8<br>TUV                                                                | 9<br>****                  |                                                                                |                       |
| Xác nhận                                                                                                    |                                         |                                                | 0                                                                       | 8                          | Xác nhận                                                                       |                       |

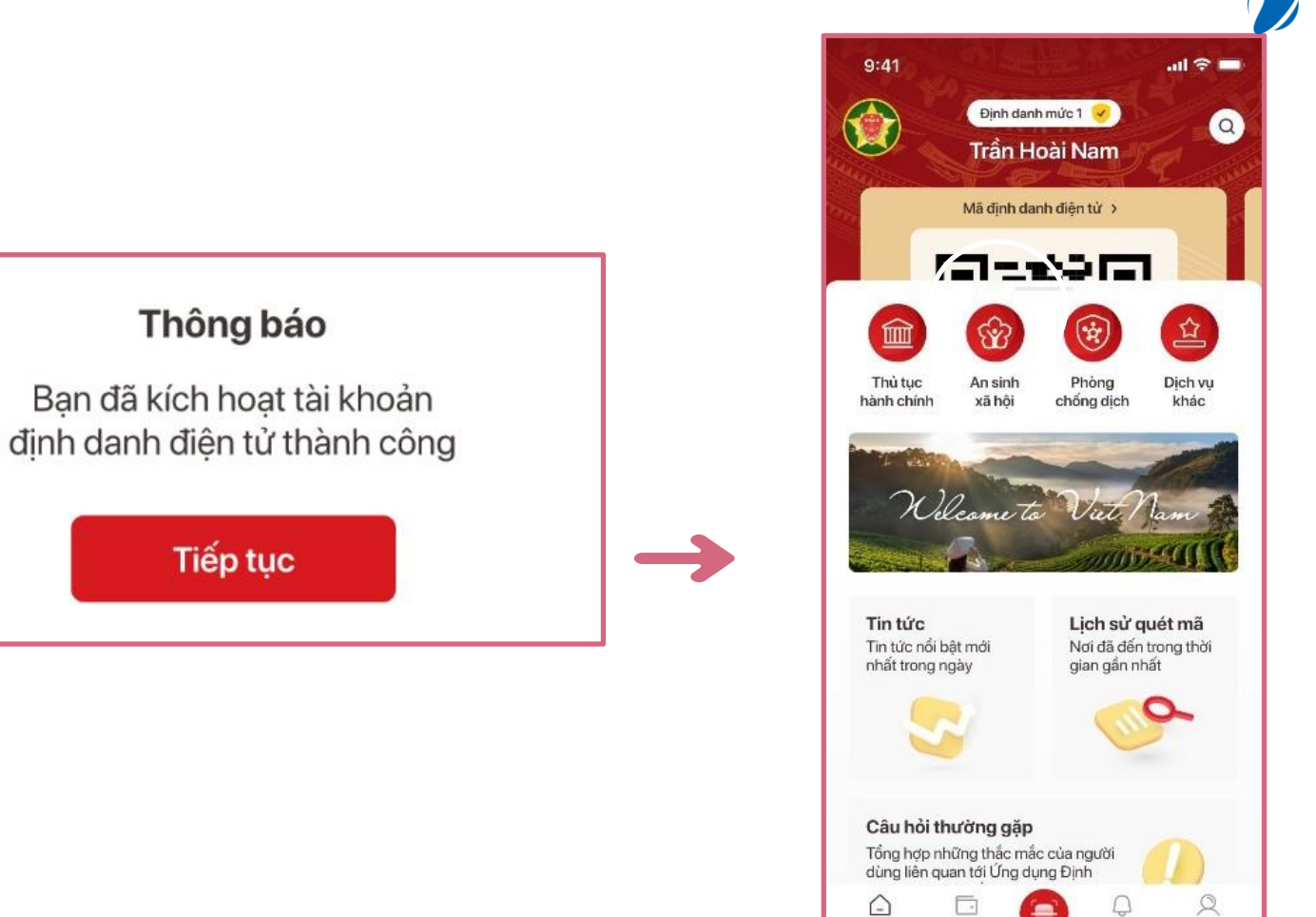

Ví giấy tờ

Trang chù

Thông bảo

Cá nhân

VNPT